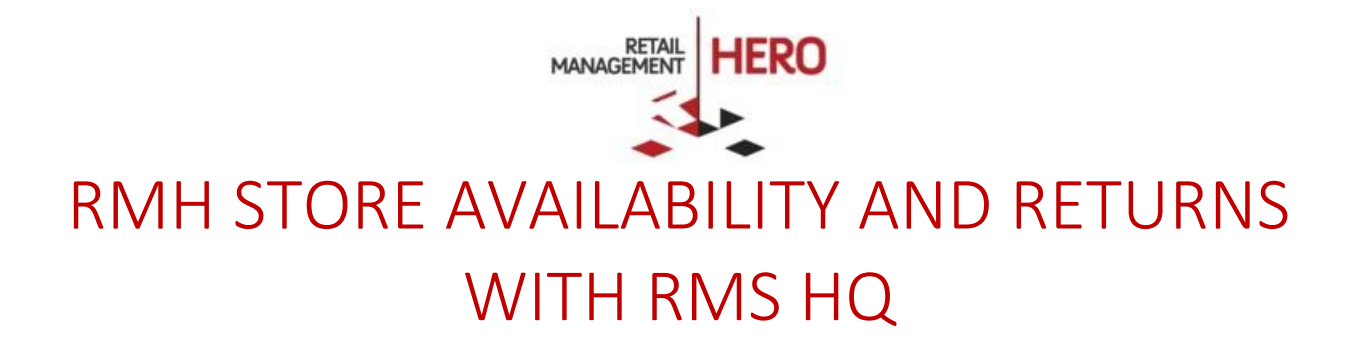

Retail Management Hero (RMH)

rmhsupport@rrdisti.com www.rmhpos.com

Copyright 2017, Retail Management Hero. All Rights Reserved. RMHDOCPOSUSERGUIDE100616

#### Disclaimer

Information in this document, including URL and other Internet Web site references, is subject to change without notice. Unless otherwise noted, the example companies, organizations, products, domain names, e-mail addresses, logos, people, places and events depicted herein are fictitious, and no association with any real company, organization, product, domain name, email address, logo, person, place or event is intended or should be inferred. Complying with all applicable copyright laws is the responsibility of the user.

Without limiting the rights under copyright, no part of this document may be reproduced, stored in or introduced into a retrieval system, or transmitted in any form or by any means (electronic, mechanical, photocopying, recording, or otherwise), or for any purpose, without the express written permission of Retail Management Hero. Retail Management Hero may have patents, patent applications, trademarks, copyrights, or other intellectual property rights covering subject matter in this document. Except as expressly provided in any written Retail Management Hero license agreement, the furnishing of this document does not give you any license to these patents, trademarks, copyrights, or other intellectual property.

The document, SDK help file and demo projects are subject to the Partner's non-disclosure and VAR agreements signed by Retail Management Hero or its official representative.

© 2017 Retail Management Hero. All rights reserved. Doc ID: RMH\_POS\_StoreAvailabilityandReturns\_051917. Publication date: May 2017

Support is provided through the RMH support system: <u>http://support.rrdisti.com/account/login</u>.

RMH Product Website: <u>www.rmhpos.com</u>

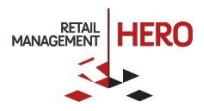

# Contents

| Setup                                           | 3 |
|-------------------------------------------------|---|
| Overview                                        | 3 |
| Deployment Architecture                         | 3 |
| Installation                                    | 3 |
| Checking Item Availability at the Stores        | 5 |
| Checking Item Availability from the Item Lookup | 5 |
| Checking Item Availability with a Custom Button | 6 |
| Processing Returns                              | 6 |
| Configuring a Custom Button                     | 6 |
| Processing Returns                              | 7 |

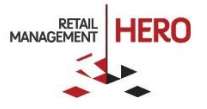

# Setup

#### Overview

The RMH POS program lets you check item available quantities in various stores that use RMH POS and Microsoft Dynamics RMS Headquarters at the head office. This functionality requires the installation of two additional components: RMH HQ Availability Server and RMH HQ Availability Extension.

#### **Deployment Architecture**

The RMH HQ Availability Server must be installed on the RMS HQ Server machine, while the RMH HQ Availability Extension must be installed on the POS Machine. *See following diagram:* 

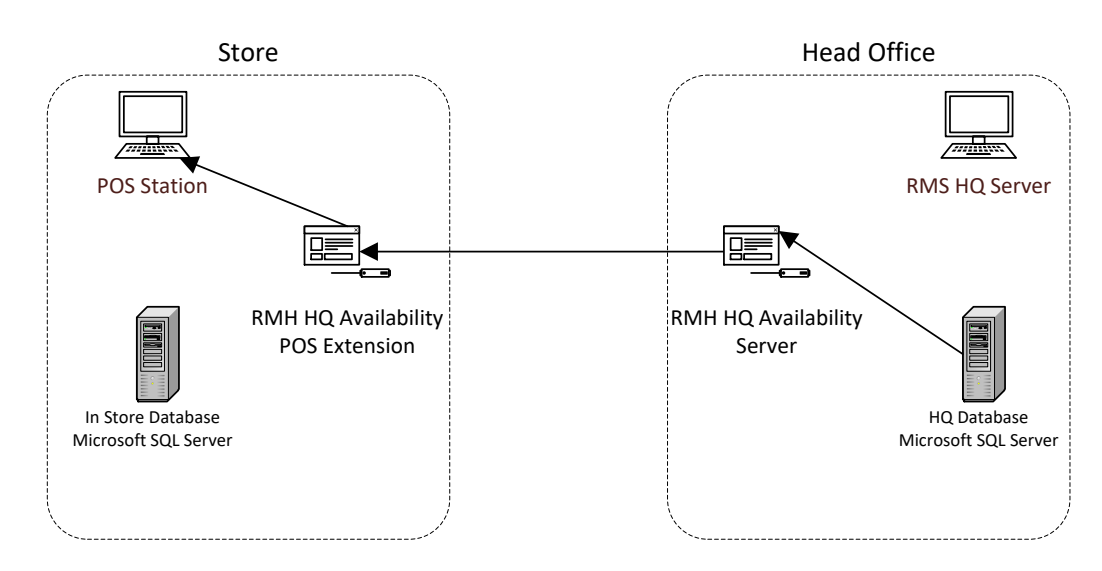

# Installation

1. To install the RMH HQ Availability Server, run the Server.msi file, and complete the following fields.

| Initialization Database REST Server Einalization |  |
|--------------------------------------------------|--|
|                                                  |  |
| HQ Database connection                           |  |
| Server name<br>XYZĮSQLEXPRESS                    |  |
| Database name<br>HQ                              |  |
| User Id<br>sa                                    |  |
| Password                                         |  |
| E Test Connection                                |  |
| CANCEL INSTALLATION NEXT                         |  |

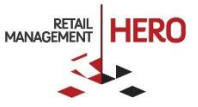

- Server Name: Name of the RMS HQ Server
- Database Name: Name of the HQ Database
- User ID: The server <u>sa</u> account. The setup will not work if the SQL Server allows only Windows Authentication.
- 2. Once the server installation is completed, install the RMH HQ Availability Extension by running the Extension.msi file.
- 3. In the **Port to use** field, enter any available port (we rcommend using a ports 9000 and above), and click **Finish**.

| HQ     | Availabil          | Setu                                                         | ıp Panel                                                   |                |              |
|--------|--------------------|--------------------------------------------------------------|------------------------------------------------------------|----------------|--------------|
| Initia | lization           | Database                                                     | REST Ser                                                   | ver            | Finalization |
|        |                    | REST                                                         | Server                                                     |                |              |
|        | Port to us<br>9000 | se:                                                          |                                                            |                |              |
|        |                    | The port has to be a<br>lower th<br>Make sure to ope<br>fire | a positive numbe<br>lan 65536<br>en the port on y<br>ewall | er and<br>rour |              |
|        | CANCEL INSTA       | LLATION                                                      | BACK                                                       |                | FINISH       |

4. In the **URL** field, enter the URL of the RM HQ Availability Server that was installed on the RMS HQ Server machine and click **Finish**. You can use the DNS name or IP Address followed by the port number:

| HQ Availa     | Setup Panel    |                                |              |
|---------------|----------------|--------------------------------|--------------|
| Initializatio | n              | Server                         | Finalization |
|               | HQ Availa      | ability Server ac              | ldress       |
| URL<br>http:/ | //HQServer 900 | 00                             |              |
|               | http://SE      | format:<br>ERVER_IP_ADDRESS:PO | RT           |
| [             | ŝ              | Test Connection                |              |
|               |                |                                |              |
| _             |                |                                | -            |
| CANCEL IN     | STALLATION     |                                | FINISH       |

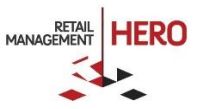

# Checking Item Availability from the Item Lookup

|            | Item Lookup                                           |                |                            |                       |          |           |          |          |  |  |  |
|------------|-------------------------------------------------------|----------------|----------------------------|-----------------------|----------|-----------|----------|----------|--|--|--|
|            | source \$2.15 to 1                                    |                |                            |                       |          |           |          |          |  |  |  |
| <b>m</b> - | tem code, description, alias, (department/category) a | or combination |                            |                       |          |           |          | <b>M</b> |  |  |  |
|            | Code                                                  | Туре           | Name                       | Department            | Category | Available |          | Price    |  |  |  |
|            | 11200                                                 | Standard       | R/C Glider                 | Remote Control        | Airplane | 12        | \$149.99 |          |  |  |  |
|            | 11212                                                 | Standard       | R/C Train                  | Remote Control        | Train    | 12        | \$94.99  |          |  |  |  |
|            | 15001                                                 | Serialized     | Boy's 15" Bike             | Sporting Goods        | Bicycle  | 12        | \$79.99  |          |  |  |  |
|            | 15002                                                 | Serialized     | Girl's 15" Bike            | Sporting Goods        | Bicycle  | 12        | \$79.99  |          |  |  |  |
|            | 15100                                                 | Standard       | Football                   | Sporting Goods        | Sports   | 6         | \$9.99   |          |  |  |  |
|            | 15110                                                 | Standard       | Basketball                 | Sporting Goods        | Sports   | 6         | \$9.99   |          |  |  |  |
|            | 15120                                                 | Standard       | Soccer ball                | Sporting Goods        | Sports   | 6         | \$9.99   |          |  |  |  |
|            | 25000                                                 | Matrix         | Infant Pajamas             |                       |          | 0         | \$0.00   |          |  |  |  |
|            | 25000-010101                                          | Standard       | Pajamas - Small Red Bears  | Infant                | Clothing | 1         | \$100.00 |          |  |  |  |
|            | 25000-010102                                          | Standard       | Pajamas - Small Red Kitten | Infant                | Clothing | 1         | \$100.00 |          |  |  |  |
|            | 25000-010103                                          | Standard       | Pajamas - Small Red Moons  | Infant                | Clothing | 1         | \$100.00 |          |  |  |  |
|            |                                                       |                | Select Cano                | el Store Availability |          |           |          |          |  |  |  |

1. Open the Item Lookup Screen (F2) and select an item.

2. At the bottom of the screen, click **Store Availability**.

| STORES AVAILABILITY R/C Glider (11200) |             |          |                   |                      |          |  |  |  |  |  |
|----------------------------------------|-------------|----------|-------------------|----------------------|----------|--|--|--|--|--|
| Store ID                               | Description | Quantity | Quantity Commited | Last Sold            | Price    |  |  |  |  |  |
| ► Store 1                              | R/C Glider  | 18       | 0                 |                      | \$149.99 |  |  |  |  |  |
| <ul> <li>Store 2</li> </ul>            | R/C Glider  | 18       | 0                 |                      | \$149.99 |  |  |  |  |  |
| ► Store 3                              | R/C Glider  | 17       | 0                 | 9/11/2002 1:24:56 PM | \$149.99 |  |  |  |  |  |
|                                        |             |          |                   |                      |          |  |  |  |  |  |
|                                        |             |          |                   |                      |          |  |  |  |  |  |
|                                        |             |          |                   |                      |          |  |  |  |  |  |
|                                        |             |          |                   |                      |          |  |  |  |  |  |
|                                        |             |          |                   |                      |          |  |  |  |  |  |
|                                        |             | Close    |                   |                      |          |  |  |  |  |  |
|                                        |             | Close    |                   |                      |          |  |  |  |  |  |

The Store Availability screen displays the available quantities for the selected item in each store connected to RMS HQ.

**NOTE:** View the Store address by expanding the little arrow next to each store:

|   | Store ID                                                            | Description | Quantity |
|---|---------------------------------------------------------------------|-------------|----------|
| • | Store 1                                                             | R/C Glider  |          |
|   | Store Information:<br>2982 Main St.<br>Newport Beach CA 8<br>Phone: |             |          |

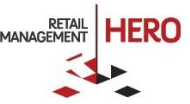

# Checking Item Availability with a Custom Button

It is also possible to invoke the Check Store Availability feature from a custom button at the POS. To add a custom button, go to the **RMH Store Manager** and follow these steps:

- 1. Click Setup, click Hardware, and then click Custom POS Buttons.
- 2. Click New.
- 3. Give the button a consecutive number
- 4. In the **Style** drop down field, select **Internal Command**.
- 5. In the **Caption** field, write a description, ex. "Check Stores".
- 6. In the **Command** field, type:

#### CustomActionCommand "e2d5230a-9783-46cb-a839-6e702915dbd9"

**NOTE**: The caption, the description, and the number you define do not matter; however, you need to enter the command string exactly as described above.

| 💷   🗧 Custom                                 | POS Buttons : Custom Command HQ Availability - 21                                                                         |  |  |  |  |  |
|----------------------------------------------|----------------------------------------------------------------------------------------------------|--|--|--|--|--|
| Home                                         | ۵                                                                                                    |  |  |  |  |  |
| 8, 5, 8,                                     | 🛃 🗵 🖪 🗖 🕨 🕅 🔀                                                                                                    |  |  |  |  |  |
| Save And Save Save And<br>Close And Edit New | I Load Clear First Prev Next Last Close<br>Image Image                                                                    |  |  |  |  |  |
| Save                                         | Image Navigation                                                                                                    |  |  |  |  |  |
| Image: <u>N</u> umber: Style:                |                                                                                                    |  |  |  |  |  |
|                                              | 21 Internal Command                                                                                                    |  |  |  |  |  |
|                                              | Caption:                                                                                                    |  |  |  |  |  |
|                                              | Custom Command HQ Availability                                                                                            |  |  |  |  |  |
|                                              | Command:                                                                                                    |  |  |  |  |  |
|                                              | CustomActionCommand "e2d5230a-9783-46cb-a83 🛛 🔍                                                                           |  |  |  |  |  |
|                                              | Description:                                                                                                    |  |  |  |  |  |
|                                              |                                                                                                    |  |  |  |  |  |
|                                              |                                                                                                    |  |  |  |  |  |
|                                              |                                                                                                    |  |  |  |  |  |
|                                              | Caption:<br>Custom Command HQ Availability<br>Command:<br>CustomActionCommand *e2d5230a-9783-46cb-a83 X Q<br>Description: |  |  |  |  |  |

In the POS, when an item is added to the transaction grid and selected, clicking the button in the custom buttons pane will invoke the Check Store Availability screen showing the quantities of the selected item in the different stores.

# **Processing Returns**

# Configuring a Custom Button

In order to be able to process returns you should add a custom button first. Using the **RMH Store Manager** program, follow these steps:

- 1. Click Setup, click Hardware, and then click Custom POS Buttons.
- 2. Select New.

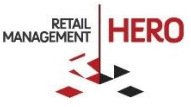

- 3. Give the button a consecutive number.
- 4. In the **Style** drop down field, select **Internal Command**.
- 5. In the Caption field, write a description, ex. "Custom Command Process HQ Returns".
- 6. In the **Command** field, type:

#### CustomActionCommand "430fc60c-e3aa-4f79-a29d-ed5bb7fd5e90"

**NOTE:** The caption, the description, and the number you define do not matter; however, you need to enter the command string exactly as described above.

| 😐   🗢        |                    |     | Custom | POS But | ttons : H  | Q Retu | rn - 0  |                  |           |        | 23 |
|--------------|--------------------|-----|--------|---------|------------|--------|---------|------------------|-----------|--------|----|
| Home         |                    |     |        |         |            |        |         |                  |           |        | \$ |
| Save And     | Save               | E.  |        | Clear   | K<br>First | Prev   | Nevt    | <b>N</b><br>Last | Close     |        |    |
| Close        | And Edit           | New | Image  | Image   | - mac      | 1100   | HEAL    | LUST             | ciose     |        |    |
|              | Save               |     | Ima    | ige     |            | Navig  | gation  |                  |           |        |    |
| Image:       |                    |     | Nun    | nber:   | St         | yle:   |         |                  |           |        |    |
|              | 0 Internal Command |     |        |         |            |        |         | ~                |           |        |    |
|              |                    |     |        | Сар     | tion:      |        |         |                  |           |        |    |
|              |                    |     |        | HQ      | Return     |        |         |                  |           |        |    |
|              |                    |     |        | Con     | nmand:     |        |         |                  |           |        |    |
|              |                    |     |        | Cu      | stomActi   | onCom  | mand "4 | 30fc60c-         | e3aa-4f79 | -a29d- | ×٩ |
| Description: |                    |     |        |         |            |        |         |                  |           |        |    |
|              |                    |     |        |         |            |        |         |                  |           |        |    |
|              |                    |     |        |         |            |        |         |                  |           |        |    |
|              |                    |     |        |         |            |        |         |                  |           |        |    |
| ,            |                    |     |        |         |            |        |         |                  |           |        |    |

#### **Processing Returns**

In order to process a return you must have the Store ID and the Transaction number in order to identify the transaction you would like to return. Usually, this information is found in the receipt. To process a return:

- 1. Click the return custom button you have defined (see above).
- 2. In the transaction return window, enter the Transaction Number and the Store ID.
- 3. Click Search.

| Transaction Return |
|--------------------|
|                    |
| Transaction Number |
|                    |
| Store Id           |
|                    |
|                    |
| Cancel Search      |

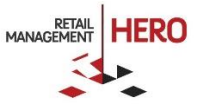

If a transaciton is found, it will appear in the transaction screen as if you are processing a return from the local store:

|          | RMH POS                     |              |                              | A SODIECO 🔻 | lght 🦷 | r 📑 3304111 🏮 | ANASTAS/SQLEXPRESS/RMSStore1 | 📓 1 🛛 🚑 Alex Nayberg | 🕒 5.39 PM |          |
|----------|-----------------------------|--------------|------------------------------|-------------|--------|---------------|------------------------------|----------------------|-----------|----------|
| eaction  | Scan or enter the item code |              |                              |             |        |               |                              | 🖹 🗸 🖉                | HQ Return | $\odot$  |
| 1        |                             | Code         | Name                         | Price       | Qty.   | Ext. Price    | Tax                          | Rep                  |           | lustom ( |
| Internat | Action                      | 25000-020202 | Pajamas - Medium Blue Kitten | \$100.00    | -1     | (\$100.00)    | (\$8.35)                     |                      |           | Comman   |
|          |                             |              |                              |             |        |               |                              |                      |           | ble      |
|          |                             |              |                              |             |        |               |                              |                      |           |          |

4. Tender the transaction.

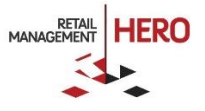